|                                                                                                    | <u>ลงทะเบียนเข้</u>           | าใข้ ปพ.5                                                                              | 1          |
|----------------------------------------------------------------------------------------------------|-------------------------------|----------------------------------------------------------------------------------------|------------|
|                                                                                                    | รหัสครู/ผู้ใช้                | XXX                                                                                    |            |
| States and a state of the state of the state | รหัสผ่าน                      | XX/XX/XXXX                                                                             |            |
| + 04 * + 6 +                                                                                                    | เลือกรหัสวิชา                 | XXXXXXX                                                                                |            |
| A Strange Provide State                                                                                                    | การศึกษา                      |                                                                                        |            |
|                                                                                                    | <b>รหัสโรงเรียน</b>           | 1016204001                                                                             |            |
| ปพ.5                                                                                                    | ปีการศึกษา                    | 2565                                                                                   |            |
| <sup>ลมุดบันทึกคะแนนรายวิชา</sup>                                                                                                    | ขั้นมัธยมศึกษาปีที่           |                                                                                        |            |
| รายเวยนชัยบาดาลวิทยา ลพบุรี                                                                                                    | ภาคเรียนที่                   | 2                                                                                      |            |
| Harris Na Haredouriesa<br>Harris Minis 265<br>Areas Halino 265<br>Miti (Boyli al Charles) and King School Fran                                                                                                    | lin                           | สู่ระบบ ออกจากระบบ                                                                     |            |
|                                                                                                    | Created by Amporn Chom<br>Put | www.phothasoft.com<br>dc.WeSchool Team e-mail phothasoft<br>bish Date 23/02/2023[VS15] | @gmail.com |

# www.bookmarkpro.online

By WeSchool Team

สงวนลิขสิทธิ์ตามพระราชบัญญัติลิขสิทธิ์ พ.ศ.2537

# การโอนคะแนนสอบจากเครื่องตรวจกระดาษคำตอบ

 ตรวจสอบคะแนนหน่วยปลายภาคเรียน กรณีมีคะแนน 2 ชุด ปรนัย และอัตนัย เข้าระบบ Bookmarkpro.online

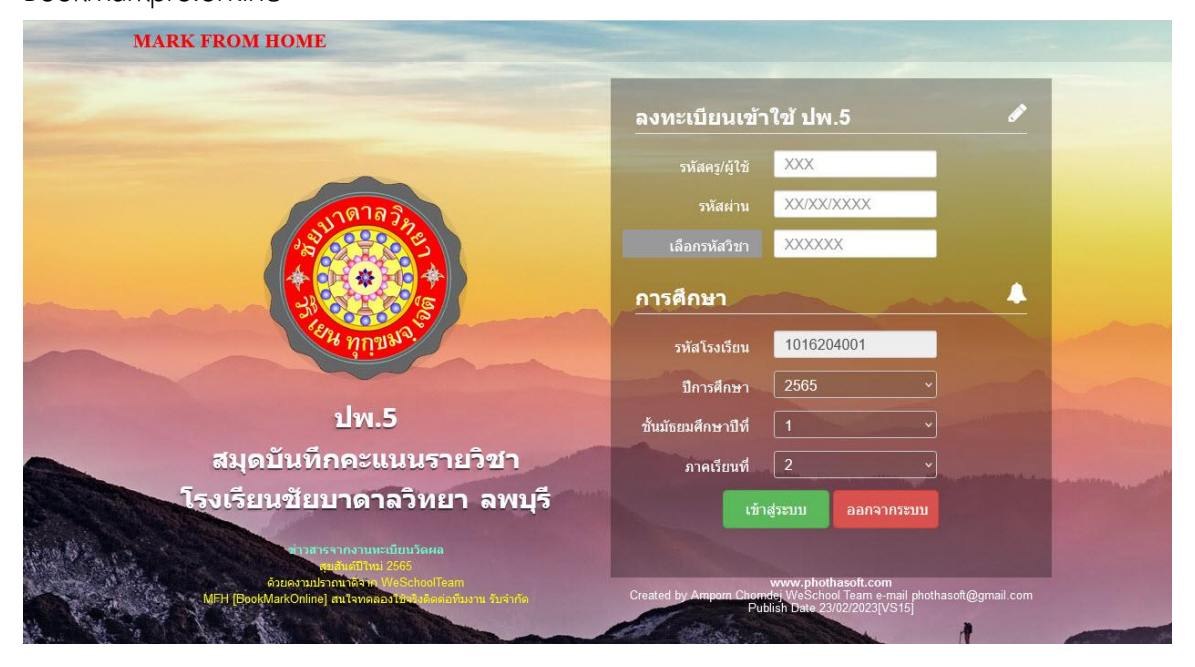

2. เข้าระบบ เลือก **นักเรียน** เลือก **บันทึกคะแนนรวม** เลือกรายการ **คะแนนปลายภาค** 

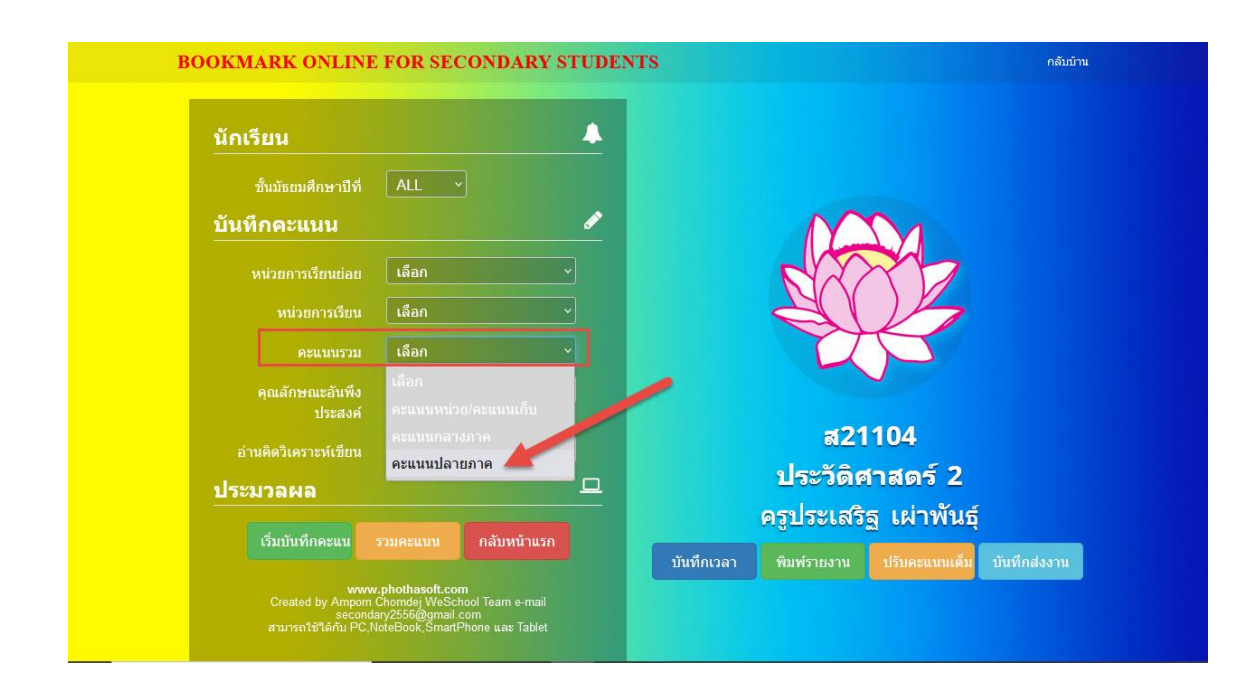

### 3. เลือก เริ่มบันทึกคะแนน

| นักเรียน                                                              | <b>A</b>                   |                              |
|-----------------------------------------------------------------------|----------------------------|------------------------------|
| ขั้นมัธยมศึกษาปีที่ ALL >                                             |                            |                              |
| บันทึกคะแนน                                                           |                            | $\sim$                       |
| หน่วยการเวียนย่อย เลือก                                               |                            |                              |
| หน่วยการเรียน เลือก                                                   |                            |                              |
| คะแนนรวม คะแนนปลายภาค                                                 |                            | TT .                         |
| คุณลักษณะอันพึง เลือก                                                 |                            |                              |
| บระดงท<br>อ่านติดวินคราชม์เขียน เลือก                                 | ্ ৱ                        | 21104                        |
| ประมวลผล                                                              | ประวัต                     | ดิศาสตร์ 2                   |
|                                                                       | ครูประเม                   | สริฐ เผ่าพันธุ์              |
| เริ่มบันทึกคะแน รวมคะแนน กลับหน้าแร                                   | ก<br>บันทึกเวลา พิมพ์รายงา | น ปรับคะแนนเต็ม บันทึกส่งงาน |
| www.phothasoft.com<br>Created by Amporn Chorndej WeSchool Team e-mail |                            |                              |

## 4. เลื่อนมาด้านล่าง แล้วเลือก ปรับคะแนนเต็ม

|   |       |                   | Export to Excel/CSV                                    | 🛾 Next Vers | iion ?        |         |           |        |          |          |   |  |
|---|-------|-------------------|--------------------------------------------------------|-------------|---------------|---------|-----------|--------|----------|----------|---|--|
|   | ນ້ອນູ | ลจากไฟล์ CSV/TX   | T เรียกดู ไม่มีไฟล์ที่ถูกเลือก                         |             | <b>2</b> อัพ1 | โหลด CS | iv 🔳      | อัพโหล | ด Answer |          |   |  |
|   | Li    | ลือกหน่วยการเรียน | ย่อยที่ : เถือก 🗸 คะแนนซ้ำที่ได้ : 🗙                   | 13 ns       | รอกคะแนน      | ซ้า 👃   | 🛓 ตรึงคอส | ลับน์  | 🖩 ปรับคะ | ะแนนเด้ม |   |  |
|   | 29    | 30392             | เตแหร้อการถึงถึงเพรา 5 เรศรุปร                         | 14          | 5             | U       | 0         | U      | 0        | Ĵ        |   |  |
| 0 | 28    | 20202             | เพกทเบงเนตรนภา บุญคา<br>เรื่อนเริ่มแอเอเพียร์ สังเหลือ | 14          | 1             | 0       | 0         | U      | 0        | -        |   |  |
|   | 27    | 30390             | เดกหญงอัสริยา โสมดี                                    | 14          | 9             | 0       | 0         | 0      | 0        | 9        |   |  |
| 0 | 26    | 30389             | เด็กหญิงสุพรรณษา แขวงมุญ                               | 14          | 9             | 0       | 0         | 0      | 0        | 9        |   |  |
|   | 25    | 30388             | เด็กหญิงสุจิตรา ยางคำ                                  | 14          | 4             | 0       | 0         | 0      | 0        | 4        |   |  |
|   | 24    | 30387             | เด็กหญิงสลินทิพย์ พรมพิลา                              | 14          | 10            | 0       | 0         | 0      | 0        | 10       | 1 |  |
|   | 23    | 30386             | เด็กหญิงลักษณารีย์ ดีผิว                               | 14          | 5             | 0       | 0         | 0      | 0        | 5        |   |  |
|   | 22    | 30385             | เด็กหญิงฤทัยทิพย์ นาคสนิท                              | 14          | 7             | 0       | 0         | 0      | 0        | 7        |   |  |
|   | 21    | 30383             | เด็กหญิงปิ่นฐิฌา แสนแก้ว                               | 14          | 13            | 0       | 0         | 0      | 0        | 13       |   |  |
|   | 20    | 30382             | เด็กชายโกศล ยงยืน                                      | 14          | 7             | 0       | 0         | 0      | 0        | 7        |   |  |
|   | 19    | 30381             | เด็กชายเอกราช ทับฤทธิ์                                 | 14          | 5             | 0       | 0         | 0      | 0        | 5        |   |  |
|   | 18    | 30380             | เด็กชายเมธัส เผ่าเพ็ง                                  | 14          | 9             | 0       | 0         | 0      | 0        | 9        |   |  |
|   | 17    | 30379             | เด็กชายเก้าตะวัน บานขึ้น                               | 14          | 8             | 0       | 0         | 0      | 0        | 8        |   |  |
|   | 16    | 30378             | เด็กชายเกียรติศักดิ์ มี่ดิ๋ว                           | 14          | 6             | 0       | 0         | 0      | 0        | 6        |   |  |

 ตรวจสอบคะแนนหน่วยย่อย ตัวอย่างเช่น หน่วยย่อยที่ 1 เป็นคะแนนที่ต้องการโอนจากเครื่องตรวจ กระดาษคำตอบ หน่วยย่อยที่ 2 เป็นคะแนนจากข้อสอบอัตนัย เรียบร้อยแล้วให้จัดเก็บคะแนนเต็ม

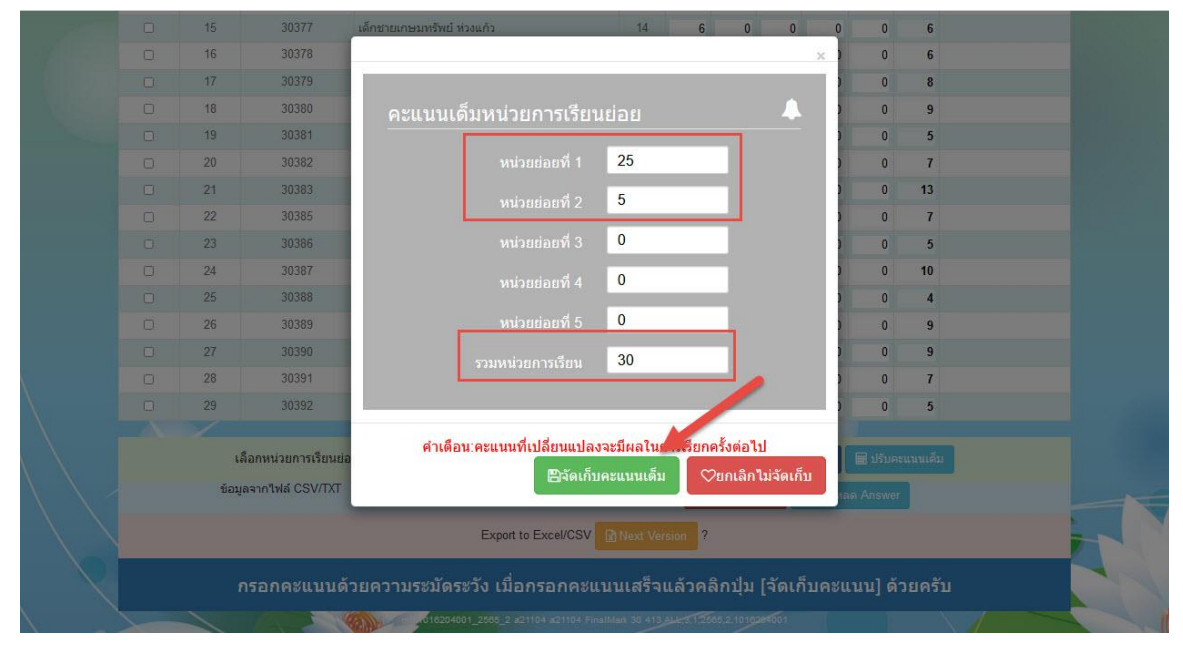

6. เมื่อเรียบร้อยแล้ว ให้กลับหน้าหลัก

|   |        | บัน         | เท็กคะแบบ FinalMark รหัสวิ:      | ชา [ส21104 | l] ราย <sup>ะ</sup> | วิชา ป      | ระวัติค     | กสตร์       | 2           |            |                |
|---|--------|-------------|----------------------------------|------------|---------------------|-------------|-------------|-------------|-------------|------------|----------------|
|   |        |             |                                  |            |                     | รวมคะ       | แนน         | 🖪 จัด       | เก็บคะแ     | นน         | 🖻 กลับหน้าหลัก |
| 0 | เลซที่ | เลขประจำด้ว | ชื่อ-สกุล                        | ห้อง       | ย่อย1<br>=25        | ย่อย2<br>=5 | ย่อย3<br>=0 | ย่อย4<br>=0 | ย่อย5<br>=0 | รวม<br>=30 | หมายเหตุ       |
|   | 1      | 29955       | เด็กชายจักรพงษ์ ศิริ             | 1          | 13                  | 0           | 0           | 0           | 0           | 12         |                |
| 0 | 2      | 29956       | เด็กชายชยกร สายน้ำ               | 1          | 9                   | 0           | 0           | 0           | 0           | 9          |                |
|   | 3      | 29957       | เด็กชายณภัทร อินทร์เมรี          | 1          | 14                  | 0           | 0           | 0           |             | 14         |                |
|   | 4      | 29958       | តើកឋាខណ្ឌិត្ន៍ ទិទ័ត្និពិสกุล    | 1          | 13                  | 0           | 0           | 0           | 0           | 13         |                |
|   | 5      | 29959       | เด็กชายธนกฤต บรรเทิงจิตร์        | 1          | 10                  | 0           | 0           | 0           | 0           | 10         |                |
| 0 | 6      | 29960       | เด็กชายธนชัย ประเสริฐสังข์       | 1          | 13                  | 0           | 0           | 0           | 0           | 13         |                |
|   | 7      | 29962       | เด็กชายธนาภรณ์ ตันงามตรง         | 1          | 10                  | 0           | 0           | 0           | 0           | 10         |                |
| 0 | 8      | 29963       | เด็กชายธเนศ อำภา                 | 1          | 11                  | 0           | 0           | 0           | 0           | 11         |                |
|   | 9      | 29964       | เด็กชายนภเกตน์ โกโสภา            | 1          | 8                   | 0           | 0           | 0           | 0           | 8          |                |
|   | 10     | 29965       | เด็กชายนรรมพล ป้องโส             | 1          | 8                   | 0           | 0           | 0           | 0           | 8          |                |
|   | 11     | 29966       | เด็กชายปัญญาพัฒน์ สิงห์เฉลิมวงษ์ | 1          | 16                  | 0           | 0           | 0           | 0           | 16         |                |
| 0 | 12     | 29967       | เด็กหญิงกชวรรณ บุตรศรี           | 1          | 11                  | 0           | 0           | 0           | 0           | 11         |                |
|   | 13     | 29968       | เด็กหญิงกมลชนก เจาะจิตรชื่น      | 1          | 14                  | 0           | 0           | 0           | 0           | 14         |                |
| 0 | 14     | 29969       | เด็กหญิงกษมา ภูนบผา              | 1          | 16                  | 0           | 0           | 0           | 0           | 16         |                |
|   | 15     | 29970       | เด็กหญิงกัญญ์วรา ธรรมขันท์       | 1          | 11                  | 0           | 0           | 0           | 0           | 11         |                |
| 0 | 16     | 29971       | เด็กหญิงกิตติพร จั่นวงศ์         | 1          | 9                   | 0           | 0           | 0           | 0           | 9          |                |
|   | 17     | 29972       | เด็กหญิงคชาพร ข่าชัยภูมิ         | 1          | 16                  | 0           | 0           | 0           | 0           | 16         |                |
|   | 18     | 29973       | ເລັ້ກหกังจิราโบท์ บ่งปันกลาง     | 1          | 12                  | n           | 0           | n           | n           | 12         |                |

#### 7. เข้าระบบใหม่ เริ่มบันทึกคะแนน

| BOOKMARK ONLINE                                            | FOR SECONDARY STUDEN                                                                                | TTS กลับบ้าน                                      |
|------------------------------------------------------------|----------------------------------------------------------------------------------------------------|---------------------------------------------------|
| นักเรียน                                                   | <b>•</b>                                                                                            |                                                   |
| ชั้นมัธยมศึกษาบีที่                                        | ALL ~                                                                                               |                                                   |
| บันทึกดะแนน                                                | 1                                                                                                   |                                                   |
| หน่วยการเรียนย่อย                                          | เลือก 🗸                                                                                             |                                                   |
| หน่วยการเรียน                                              | เลือก >                                                                                             |                                                   |
| คะแนนรวม                                                   | เลือก _1                                                                                            |                                                   |
| คุณลักษณะอันพึง                                            | เลือก                                                                                               |                                                   |
| ประสงค                                                     | ดะแนนกลางภาค                                                                                        | ត21104                                            |
|                                                            | คะแนนปลายภาค                                                                                        | ประวัติศาสตร์ 2                                   |
| 1 300 300 2                                                |                                                                                                    | ครูประเสริฐ เผ่าพันธุ์                            |
| เริ่มบันทึกคะแน                                            | รวมคะแนน กลับหน้าแรก                                                                                | บันทึกเวลา พิมพ์รายงาน ปรับคะแนนเต็ม บันทึกส่งงาน |
| www<br>Created by Amporn<br>second<br>สามารถใช้ได้กับ PC.N | phothasoft.com<br>homdej WeSchool Team e-mail<br>ry2556@gmail.com<br>oteBook,SmartPhone u.av Tablet |                                                   |

#### 8. ตรวจสอบคะแนนย่อย และคะแนนรวม

|              |   |        | ນັາ         | เท็กคะแบบ FinalMark รหัสวิ:      | ชา [ส21104 | 1] ราย <sup>:</sup> | วิชา ป      | ระวัดิเ     | <b>หาสตร์</b> | 2           |                        |                |
|--------------|---|--------|-------------|----------------------------------|------------|---------------------|-------------|-------------|---------------|-------------|------------------------|----------------|
|              |   |        |             |                                  |            |                     | ງ ວວນທະ     | แนน         | 🖹 จัด         | ເກົນคະແ     | เนน                    | 里 กลับหน้าหลัก |
|              | 0 | เลขที่ | เลขประจำตัว | ชื่อ-สกุล                        | ห้อง       | ย่อย1<br>=25        | ย่อย2<br>=5 | ย่อย3<br>=0 | ย่อย4<br>=0   | ย่อย5<br>=0 | <del>5</del> ວມ<br>=30 | หมายเหตุ       |
|              |   | 1      | 29955       | เด็กชายจักรพงษ์ ศิริ             | 1          | 13                  | 0           | 0           | 0             | 0           | 13                     |                |
|              |   | 2      | 29956       | เด็กชายชยกร สายน้ำ               | 1          | 9                   | 0           | 0           | 0             | 0           | 9                      |                |
|              |   | 3      | 29957       | เด็กชายณภัทร อินทร์เมรี          | 1          | 14                  | 0           | 0           | 0             | 0           | 14                     |                |
|              |   | 4      | 29958       | เด็กชายณัฏฐ์ จิรัฐิติสกุล        | 1          | 13                  | 0           | 0           | 0             | 0           | 13                     |                |
|              |   | 5      | 29959       | เด็กข่ายธนกฤด บรรเทิงจิดร์       | 1          | 10                  | 0           | 0           | 0             | 0           | 10                     |                |
|              |   | 6      | 29960       | เด็กชายธนชัย ประเสริฐสังข์       | 1          | 13                  | 0           | 0           | 0             | 0           | 13                     |                |
|              |   | 7      | 29962       | เด็กชายธนาภรณ์ ดันงามตรง         | 1          | 10                  | 0           | 0           | 0             | 0           | 10                     |                |
|              | D | 8      | 29963       | เด็กข่ายธเนศ อำภา                | 1          | 11                  | 0           | 0           | 0             | 0           | 11                     |                |
|              |   | 9      | 29964       | เด็กชายนภเกตน์ โกโสภา            | 1          | 8                   | 0           | 0           | 0             | 0           | 8                      |                |
|              |   | 10     | 29965       | เด็กชายนรรฆพล ป้องโส             | 1          | 8                   | 0           | 0           | 0             | 0           | 8                      |                |
|              |   | 11     | 29966       | เด็กขายปัญญาพัฒน์ สิงห์เฉลิมวงษ์ | 1          | 16                  | 0           | 0           | 0             | 0           | 16                     |                |
|              | 0 | 12     | 29967       | เด็กหญิงกชวรรณ บุตรศรี           | 1          | 11                  | 0           | 0           | 0             | 0           | 11                     |                |
|              |   | 13     | 29968       | เด็กหญิงกมลชนก เจาะจิตรชื่น      | 1          | 14                  | 0           | 0           | 0             | 0           | 14                     |                |
|              |   | 14     | 29969       | เด็กหญิงกษมา ภูนบผา              | 1          | 16                  | 0           | 0           | 0             | 0           | 16                     |                |
|              |   | 15     | 29970       | เด็กหญิงกัญญ์วรา ธรรมขันท์       | 1          | 11                  | 0           | 0           | 0             | 0           | 11                     |                |
| $\mathbf{i}$ |   | 16     | 29971       | เด็กหญิงกิดดิพร จั่นวงศ์         | 1          | 9                   | 0           | 0           | 0             | 0           | 9                      |                |
|              |   | 17     | 29972       | เด็กหญิงคชาพร ขำชัยภูมิ          | 1          | 16                  | 0           | 0           | 0             | 0           | 16                     |                |
| $\mathbf{X}$ | 0 | 18     | 29973       | เด็กหญิงจิรบันท์ บ่งปันกลาง      | 1          | 12                  | 0           | 0           | 0             | 0           | 12                     |                |

9. ดาวน์โหลด TXT จากเครื่องตรวจกระดาษคำตอบ

| 🔼 ไดรฟ์                   |                 |                      |  |
|---------------------------|-----------------|----------------------|--|
| คะแนนปลายภาคตรวจเครื่อง ≻ | 2/65            |                      |  |
| โฟลเดอร์                  |                 |                      |  |
| 🖪 ดะแบบ                   | วิเคราะห์ข้อสอบ | Text สำหรับโอนคะแนนเ |  |
|                           |                 |                      |  |

#### 10. เลือกดาวน์โหลดไฟล์ TXT ของตนเอง

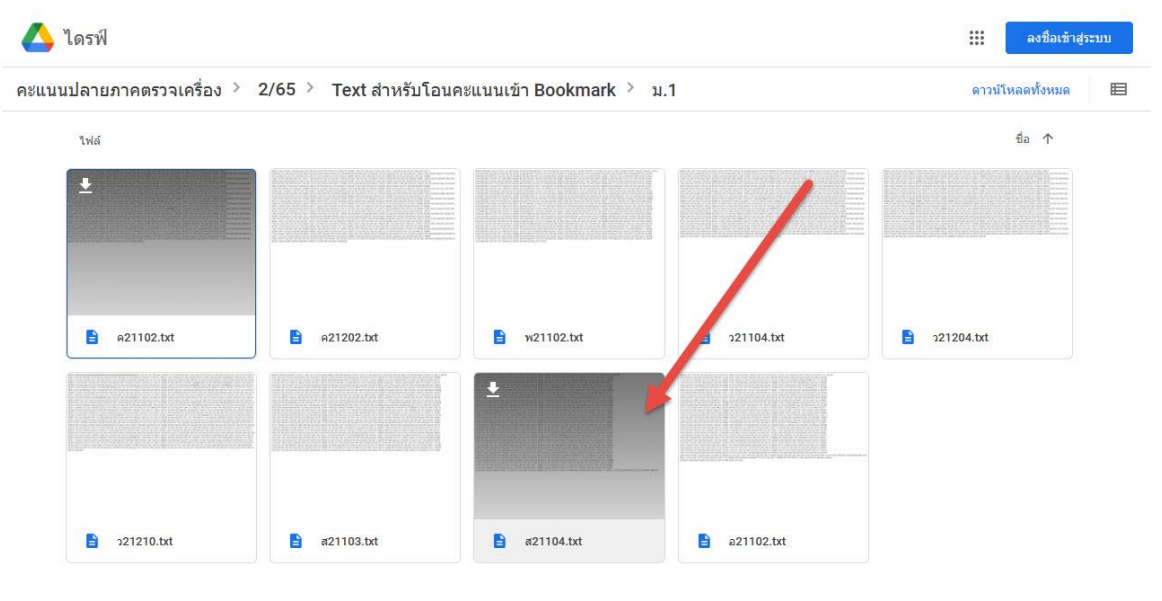

บันทึก TXT ไว้ในเครื่องคอมพิวเตอร์ ให้ใช้ชื่อไฟล์ตามที่ดาวน์โหลดมา เช่น ตัวอย่างดาวน์โหลดมาแล้ว
 บันทึกไว้ในโฟลเดอร์ Downloads

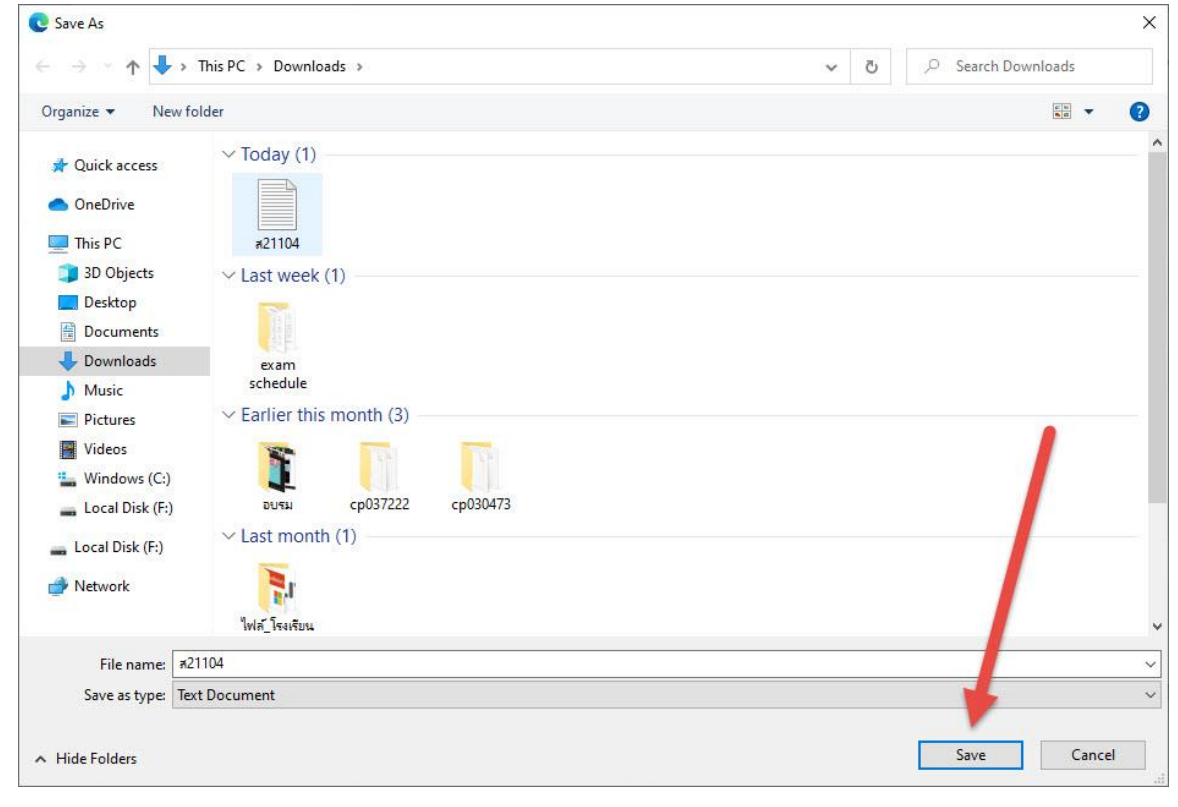

#### 12. สามารถตรวจสอบไฟล์ TXT ที่ได้มา

|           | Notepad                                                | 1000 |   | × |
|-----------|--------------------------------------------------------|------|---|---|
| File Edit | Format View Help                                       |      |   |   |
| 00000     | 22133133232412342211324431211332413314224233132232     |      |   | ^ |
| 29967     | 42244143232112332223421232214342223131134224331442     |      |   |   |
| 30100     | 22243143134213244213444234214312343142431324334213     |      |   |   |
| 30212     | 32132143222412242313123441134342313211211233133131     |      |   |   |
| 30389     | 12413124231423142131423141442131421324321331342121     |      |   |   |
| 30041     | 21142142131411341314122443214342414121233314133121     |      |   |   |
| 30305     | 33442143224111331214124142124144223242331431124113     |      |   |   |
| 29959     | 22133114131112412211423132121121134414332422331224     |      |   |   |
| 30351     | 22314242424142424113142412421431423412342314242314     |      |   |   |
| 30019     | 42413132234213442211122231121312343144411134314112     |      |   |   |
| 30145     | 32131213224114322111432441414123234421423224313143     |      |   |   |
| 30007     | 22341143234411442211344421224314343341442213131331     |      |   |   |
| 30382     | 34343133142131424143142143412431313213413213241231     |      |   |   |
| 30036     | 213342314321342134213422132213221324131231432142112234 |      |   |   |
| 30056     | 41233143234411142114124222134123344124231213213213     |      |   |   |
| 30095     | 31143143231412444213213424244313311142144223134432     |      |   |   |
| 30313     | 22133111134144134314124442214123211314413434442344     |      |   |   |
| 30295     | 41332313234234242111442442221442142132421123132413     |      |   |   |
| 30191     | 22133133232412222211323431221342433344231133131222     |      |   |   |
| 30111     | 34242144122232442414434233424341432344423414414112     |      |   |   |
| 30335     | 32443124131432132421423122414341342133241442312421     |      |   |   |
| 30175     | 4242424314231413241423133413214231423142               |      |   |   |
| 29987     | 32132143234423443121324432443123434343414341           |      |   |   |
| 30097     | 31142142214231221343134244234331342121324421331213     |      |   |   |
| 30039     | 22343243142421434121441323142423241423143242134132     |      |   |   |
| 30092     | 32433143234411243124442141424142321434121434413232     |      |   |   |
| 29994     | 2213214231424142241244223131431342314231               |      |   |   |
| 30046     | 41134112224232143221241142443231142241322321311313     |      |   |   |
| 30206     | 42133132232231342321434132244332442144143114142134     |      |   | • |
| <         |                                                        |      |   | > |
|           | Ln 1, Col 1 100% Windows (CRLF)                        | UTF- | 8 |   |

|   |       |             | •                                |      | e            | รวมคะ       |             | 🖹 จัด       | เก็บคะแ     | .นน        | 😐 กลับหน้าหลัก |
|---|-------|-------------|----------------------------------|------|--------------|-------------|-------------|-------------|-------------|------------|----------------|
| ۵ | เลขที | เลขประจำตัว | ชื่อ-สกุล                        | ห้อง | ย่อย1<br>=25 | ย่อย2<br>=5 | ย่อย3<br>=0 | ย่อย4<br>=0 | ย่อย5<br>=0 | รวม<br>=30 | หมายเหตุ       |
|   | 1     | 29955       | เด็กชายจักรพงษ์ ศิริ             | 1    | 13           | 0           | 0           | 0           | 0           | 13         |                |
|   | 2     | 29956       | เด็กชายชยกร สายน้ำ               | 1    | 9            | 0           | 0           | 0           | 0           | 9          |                |
|   | 3     | 29957       | เด็กชายณภัทร อินทร์เมรี          | 1    | 14           | 0           | 0           | 0           | 0           | 14         |                |
|   | 4     | 29958       | เด็กชายณัฏฐ์ จิรัฐิติสกุล        | 1    | 13           | 0           | 0           | 0           | 0           | 13         |                |
|   | 5     | 29959       | เด็กชายธนกฤด บรรเทิงจิตร์        | 1    | 10           | 0           | 0           | 0           | 0           | 10         |                |
|   | 6     | 29960       | เด็กชายธนชัย ประเสริฐสังข์       | 1    | 13           | 0           | 0           | 0           | 0           | 13         |                |
|   | 7     | 29962       | เด็กชายธนาภรณ์ ต้นงามตรง         | 1    | 10           | 0           | 0           | 0           | 0           | 10         |                |
|   | 8     | 29963       | เด็กขายธเนศ อำภา                 | 1    | 11           | 0           | 0           | 0           | 0           | 11         |                |
|   | 9     | 29964       | เด็กชายนภเกตน์ โกโสภา            | 1    | 8            | 0           | 0           | 0           | 0           | 8          |                |
|   | 10    | 29965       | เด็กชายนรรฆพล ป้องโส             | 1    | 8            | 0           | 0           | 0           | 0           | 8          |                |
|   | 11    | 29966       | เด็กขายปัญญาพัฒน์ สิงห์เฉลิมวงษ์ | 1    | 16           | 0           | 0           | 0           | 0           | 16         |                |
|   | 12    | 29967       | เด็กหญิงกชวรรณ บุตรศรี           | 1    | 11           | 0           | 0           | 0           | 0           | 11         |                |
|   | 13    | 29968       | เด็กหญิงกมลชนก เจาะจิตรชื่น      | 1    | 14           | 0           | 0           | 0           | 0           | 14         |                |
|   | 14    | 29969       | เด็กหญิงกษมา ภูนบผา              | 1    | 16           | 0           | 0           | 0           | 0           | 16         |                |
|   | 15    | 29970       | เด็กหญิงกัญญ์วรา ธรรมขันท์       | 1    | 11           | 0           | 0           | 0           | 0           | 11         |                |
|   | 16    | 29971       | เด็กหญิงกิดดิพร จั่นวงศ์         | 1    | 9            | 0           | 0           | 0           | 0           | 9          |                |
|   | 17    | 29972       | เด็กหญิงคชาพร ข่าชัยภูมิ         | 1    | 16           | 0           | 0           | 0           | 0           | 16         |                |
|   | 18    | 29973       | เด็กหญิงจิรนันท์ ม่งปั่นกลาง     | 1    | 12           | 0           | 0           | 0           | 0           | 12         |                |

13. ต้องการโอนไฟล์ TXT จากเครื่องตรวจกระดาษคำตอบ **เลือกนักเรียนทุกคน** 

 แล้วเลื่อนมาด้านล่าง เลือกหน่วยการเรียนย่อยที่ ตัวอย่างเช่น UM\_1 ต้องการบันทึกคะแนนลงในคอลัมน์ คะแนนย่อยที่ 1

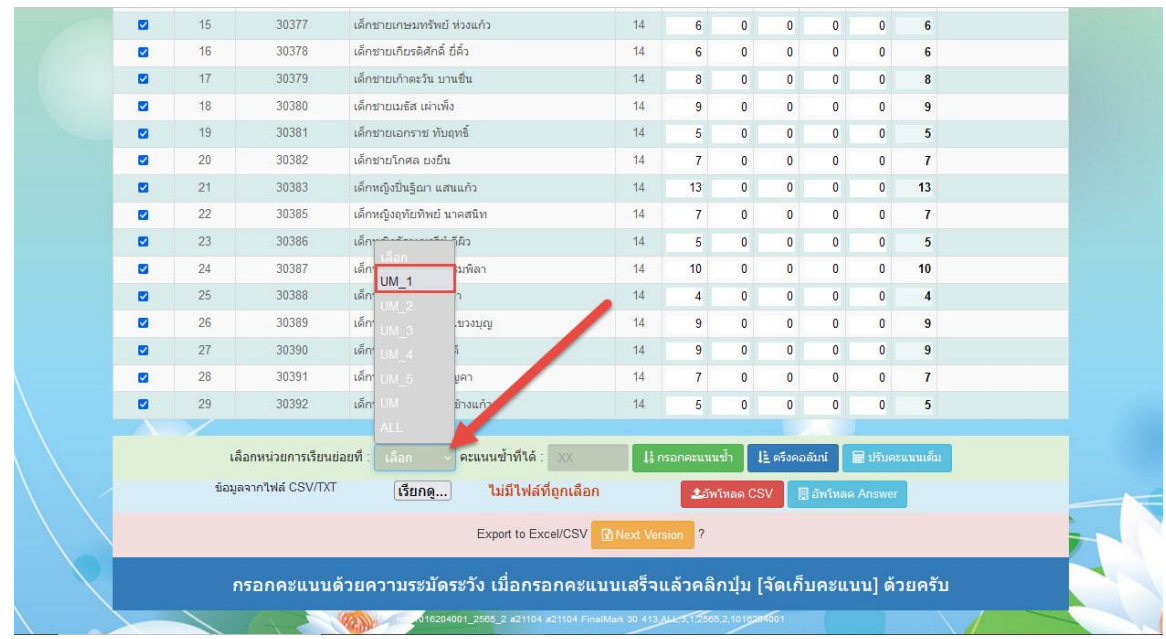

#### 15. เลือกไฟล์ TXT ที่ต้องการอัพโหลด

|                        | 14       | 30376                          | เด็กชายเกรียงไกร แสงทอง                | 14          | 12       | 0        | 0        | 0       | 0        | 12      |  |
|------------------------|----------|--------------------------------|----------------------------------------|-------------|----------|----------|----------|---------|----------|---------|--|
| 100                    | 15       | 30377                          | เด็กชายเกษมทรัพย์ ห่วงแก้ว             | 14          | 6        | 0        | 0        | 0       | 0        | 6       |  |
|                        | 16       | 30378                          | เด็กชายเกียรติศักดิ์ ยี่คิ้ว           | 14          | 6        | 0        | 0        | 0       | 0        | 6       |  |
|                        | 17       | 30379                          | เด็กชายเก้าตะวัน บานชื่น               | 14          | 8        | 0        | 0        | 0       | 0        | 8       |  |
|                        | 18       | 30380                          | เด็กชายเมธัส เผ่าเพ็ง                  | 14          | 9        | 0        | 0        | 0       | 0        | 9       |  |
|                        | 19       | 30381                          | เด็กชายเอกราช ทับฤทธิ์                 | 14          | 5        | 0        | 0        | 0       | 0        | 5       |  |
|                        | 20       | 30382                          | เด็กชายโกศล ยงยืน                      | 14          | 7        | 0        | 0        | 0       | 0        | 7       |  |
|                        | 21       | 30383                          | เด็กหญิงปิ่นฐิฌา แสนแก้ว               | 14          | 13       | 0        | 0        | 0       | 0        | 13      |  |
|                        | 22       | 30385                          | เด็กหญิงฤทัยทิพย์ นาคสนิท              | 14          | 7        | 0        | 0        | 0       | 0        | 7       |  |
|                        | 23       | 30386                          | เด็กหญิงลักษณารีย์ ดีผิว               | -14         | 5        | 0        | 0        | 0       | 0        | 5       |  |
|                        | 24       | 30387                          | เด็กหญิงสลินทิพย์ พรมพิลา              | 14          | 10       | 0        | 0        | 0       | 0        | 10      |  |
|                        | 25       | 30388                          | เด็กหญิงสุจิตรา ยางคำ                  | 14          | 4        | 0        | 0        | 0       | 0        | 4       |  |
|                        | 26       | 30389                          | เด็กหญิงสุพรรณษา แขวงบุญ               |             | 9        | 0        | 0        | 0       | 0        | 9       |  |
|                        | 27       | 30390                          | เด็กหญิงอิสริยา โสมดี                  | 14          | 9        | 0        | 0        | 0       | 0        | 9       |  |
| X.                     | 28       | 30391                          | เด็กหญิงเนตรนภา บุญคา                  | 14          | 7        | 0        | 0        | 0       | 0        | 7       |  |
| $\setminus$            | 29       | 30392                          | เด็กหญิงเบญญทิพย์ ช้างแก้ว             | 14          | 5        | 0        | 0        | 0       | 0        | 5       |  |
| $\langle \rangle$      |          |                                |                                        |             |          |          |          |         |          |         |  |
| $\langle \rangle$      | Le<br>Le | <mark>่อกหน่วยการเร</mark> ียน | ย่อยที่ : UM_1 🦂 ครามนี้ข้าที่ได้ : XX | li n        |          | ข้า 📕    | ดรึงคอล่ | ้มาเ    | 📰 ປຣັນຄະ | แนนเด็ม |  |
| $\setminus \setminus $ | ບ້ອນູເ   | ลจากไฟล์ CSV/TX                | <b>เรียกดู</b> ไม่มีไฟล์ที่ถูกเลือก    | 1           | <b>1</b> | โหลด CS  | v 🔳      | อัพโหลด | Answer   |         |  |
| $\langle \rangle$      |          |                                | Export to Excel/CSV                    | 🕅 Next Vers | sion ?   |          |          |         |          |         |  |
|                        | r        | เรอกคะแนน                      | ด้วยความระมัดระวัง เมื่อกรอกคะแ        | นนเสร็จเ    | เล้วคลิเ | าปุ่ม [: | ຈັດເກົາ  | เคะแ    | นน] ด้ว  | ายครับ  |  |

16. เลือกหาไฟล์ TXT จากที่ส่งมาจากเครื่องตรวจกระดาษคำตอบ

| 🔰 อัปโหลดไฟล์                                                                                                    |                                   |                               |                      |                  |                              |                                  |                            |          | ×       |                                         |                    |                   |   |                    |   |
|----------------------------------------------------------------------------------------------------|-----------------------------------|-------------------------------|----------------------|------------------|------------------------------|----------------------------------|----------------------------|----------|---------|-----------------------------------------|--------------------|-------------------|---|--------------------|---|
| ÷ → * ↑ 🔸 >                                                                                                    | This PC > Downloa                 | ads >                         |                      |                  | ~                            | ð X                              | Search Down                | loads    |         |                                         |                    |                   |   |                    |   |
| Organize 🔻 New fo                                                                                                    | older                             |                               |                      |                  |                              |                                  |                            | • 💷      | 0       | 104%2c31                                | %2c256             | 59 90%            | ☆ | $\bigtriangledown$ | മ |
| <ul> <li>Quick access</li> <li>OneDrive</li> <li>This PC</li> <li>3D Objects</li> <li>Desktop</li> <li>Desktop</li> </ul> | Today (1)<br>z21104<br>Lact week  | (5)                           |                      | ₽ <sup>b</sup> c |                              |                                  |                            |          |         | 0 0 0 0 0 0 0 0 0 0 0 0 0 0 0 0 0 0 0 0 | 0 0 0 0 0 0 0      | 12<br>6<br>8<br>9 |   |                    |   |
| Documents  Downloads  Music  Pictures                                                                                     | FOXUSER.D<br>BF<br>V Earlier this | FOXUSER.F<br>PT<br>month (16) | schedule             | schedule60       | exam<br>schedule             | (1)00000000 (                    |                            |          |         | 0                                       | 0                  | 5<br>7<br>13      |   |                    |   |
| <ul> <li>Videos</li> <li>Windows (C:)</li> <li>Local Disk (F:)</li> </ul>                                                 | รายงานการ<br>เดินทาง(1)           | 6<br>รายงานการ<br>เดินทาง     | 28968(1)             | 28919(1)         | 28919                        | 28968                            | eStatement<br>_02072023    | cp037222 | 2       | 0                                       | 0<br>0<br>0        | 7<br>5<br>10      |   |                    |   |
| 🕳 Local Disk (F:)                                                                                                    | รับสมัครนัก<br>เรียน              | <b>6</b><br>m.000.00          | cp030473.c<br>ompsig | cp030473         | template-t<br>ags.php        | <b>1</b><br>11<br>11<br>11<br>11 | cp037222                   | cp0 1473 | 3       | 0                                       | 0<br>0<br>0        | 4<br>9<br>9       |   |                    |   |
|                                                                                                    | V Last month                      | NONSPD-7                      | 2566-01-11           | CFR ST           | CFR ST                       | CFR ST                           | CFR                        | CER ST   | T ~     | 0                                       | 0                  | 7<br>5            |   |                    |   |
| File                                                                                                    | e name: #21104                    |                               |                      |                  |                              | ~ "v                             | ได้นี้หมด<br>Open          | Cancel   | ×       | อลัมน์                                  | 🖬 ปรับคะ<br>Answer | แนนเด็ม           |   |                    |   |
|                                                                                                    | กร                                | อกคะแน                        | นด้วยความ            | ມรະນັດรະวั       | Export to Exc<br>้ง เมื่อกรอ | el/CSV 💽 N                       | lext Version<br>เสร็จแล้วค | ເລີກປຸ່ນ | [จัดเก่ | า็บคะแา                                 | 1u] ດ້າ            | ายครับ            |   |                    |   |

# 17. ตรวจสอบข้อมูลจากไฟล์ แล้วเลือกอัพโหลด Answer

| Image: Constraint of the second second sec | 0     0       0     0       0     0       0     0       0     0       0     0       0     0       0     0       0     0       0     0       0     0       0     0                                                                                                    | 0         0           0         0           0         0           0         0           0         0           0         0           0         0           0         0           0         0           0         0           0         0           0         0           0         0 |                                         | 6<br>6<br>8<br>9<br>5<br>7<br>13<br>7<br>5 |
|----------------------------------------------------------------------------------------------------|----------------------------------------------------------------------------------------------------|----------------------------------------------------------------------------------------------------|-----------------------------------------|--------------------------------------------|
| 2         16         30378         เด็กษายเกียรดิศักดิ์ ยี่ตั้ว         14         6           2         17         30379         เด็กษายเก้าตะวัน บานยิ่น         14         8           2         18         30380         เด็กษายเมริส เล่าเพิ่ง         14         9           2         18         30380         เด็กษายเมริส เล่าเพิ่ง         14         9           2         19         30381         เด็กษายเมริส เล่าเพิ่ง         14         5           2         20         30382         เด็กษายเกราช ทัมฤทธิ์         14         7           2         21         30383         เด็กหญิงปัฐฉา แสนแก้ว         14         13           2         22         30385         เด็กหญิงปัฐฉิก แสนเก้ว         14         7           2         23         30386         เด็กหญิงปัญจิกษณารีย์ ดิลิอ         14         5           2         24         30387         เด็กหญิงสุโตรา ยางคำ         14         10           2         25         30388         เด็กหญิงสุโตรา ยางคำ         14         4                                                                                                    |                                                                                                    | 0         0           0         0           0         0           0         0           0         0           0         0           0         0           0         0           0         0           0         0           0         0                                             |                                         | 6<br>8<br>9<br>5<br>7<br>13<br>7<br>5      |
| Image: Constraint of the second second se  | 0 0 0 0 0 0 0 0 0 0 0 0 0 0 0 0 0 0 0                                                                                                    | 0 0<br>0 0<br>0 0<br>0 0<br>0 0<br>0 0<br>0 0<br>0 0<br>0 0                                                                                                    | 0 0 0 0 0 0 0 0 0 0 0 0 0 0 0 0 0 0 0 0 | 8<br>9<br>5<br>7<br>13<br>7<br>5           |
| 2         18         30380         เด็กรายเมลัส เล่าเพิ่ง         14         9           2         19         30381         เด็กรายเอกราช ทับฤทธิ์         14         5           2         20         30382         เด็กรายโกศล เอยัน         14         7           2         20         30382         เด็กรายโกศล เอยัน         14         13           2         21         30383         เด็กหญิงชินิยาที่นอากสน์ท         14         7           2         22         30385         เด็กหญิงชินิยาที่นอากสน์ท         14         7           2         23         30386         เด็กหญิงชินิยาที่นอากสน์ท         14         5           2         23         30386         เด็กหญิงชินิชามาที่สา         14         10           2         25         30388         เด็กหญิงชินชิวงาที่ลา         14         4           2         26         30389         เด็กหญิงชินชามาที่ลา         14         9                                                                                                    | 0 0 0<br>0 0 0<br>0 0 0 0<br>0 0 0 0<br>0 0 0 0 0<br>0 0 0 0 0 0<br>0 0 0 0 0 0 0 0 0 0 0 0 0 0 0 0 0 0 0 0 | 0 0<br>0 0<br>0 0<br>0 0<br>0 0<br>0 0<br>0 0<br>0 0                                                                                                    | 0 0 0 0 0 0 0 0 0 0 0 0 0 0 0 0 0 0 0 0 | 9<br>5<br>7<br>13<br>7<br>5                |
| 2         19         30381         เด็กรายโกศล ยงยิน         14         5           3         20         30382         เด็กรายโกศล ยงยิน         14         7           2         21         30383         เด็กรายโกศล ยงยิน         14         13           3         21         30383         เด็กรายโกศล ยงยิน         14         13           3         22         30385         เด็กหญิงสายสาทธ์         14         7           3         23         30386         เด็กหญิงสักษณารีย์ ดีผิว         14         5           2         24         30387         เด็กหญิงสถิษาเทรีย ดีผิว         14         10           2         25         30388         เด็กหญิงสถิษายางค่า         14         4           2         26         30389         เด็กหญิงสถิษายางค่า         14         9                                                                                                    | 0 0<br>0 0<br>0 0<br>0 0<br>0 0<br>0 0<br>0 0                                                                                                    | 0 0<br>0 0<br>0 0<br>0 0<br>0 0<br>0 0                                                                                                    | 0 0 0 0 0 0 0 0 0 0 0 0 0 0 0 0 0 0 0 0 | 5<br>7<br>13<br>7<br>5                     |
| 20         30382         เด็กรายโกศล ยงยิน         14         7           21         30383         เด็กหญิงขับเงิดา แสนแก้ว         14         13           22         30385         เด็กหญิงขับเงิทย์ นาดสนิท         14         7           23         30386         เด็กหญิงขับเงิทย์ นาดสนิท         14         5           2         23         30386         เด็กหญิงสักษณารัย ดีผิว         14         5           2         24         30387         เด็กหญิงสถินทิพย์ หระเทิดรา         14         10           2         25         30388         เด็กหญิงสถินรายางค่า         14         4           2         26         30389         เด็กหญิงสถินรายางค่า         14         9                                                                                                    | 0 0 0<br>0 0<br>0 0<br>0 0<br>0 0<br>0 0                                                                                                    | 0 0<br>0 0<br>0 0<br>0 0<br>0 0                                                                                                    | 0 0 0 0 0 0                             | 7<br>13<br>7<br>5                          |
| 2         21         30383         เด็กหญิงญันฐิดา แสนแก้ว         14         13           3         22         30385         เด็กหญิงญาัยทิพย์ นาดสนิท         14         7           3         23         30386         เด็กหญิงญาัยทิพย์ นาดสนิท         14         5           2         23         30386         เด็กหญิงสักษณารัย ดีผิว         14         5           2         24         30387         เด็กหญิงสถินทิพย์ พบรมพิตา         14         10           2         25         30388         เด็กหญิงสริตรา ยางต่า         14         4           2         26         30389         เด็กหญิงสริตรา ยางต่า         14         9                                                                                                    | 0 0 0                                                                                                    | 0 0<br>0 0<br>0 0<br>0 0                                                                                                    | 0 0 0                                   | 13<br>7<br>5                               |
| 2         30385         เด็กหญิงฤทัยทิพย์ นาดสนิท         14         7           2         23         30386         เด็กหญิงลักษณารัย ดีคิว         14         5           2         24         30387         เด็กหญิงสักษณารัย ดีคิว         14         10           2         25         30388         เด็กหญิงสุริตรา ยางด่า         14         4           2         26         30389         เด็กหญิงสุริตรา ยางด่า         14         9                                                                                                    | 0 0                                                                                                    | 0 0<br>0 0<br>0 0                                                                                                    | 0                                       | 7 5                                        |
| 23         30386         เด็กหญิงดักษณารัย ดีติว         14         5           24         30387         เด็กหญิงสลินทิทย์ พรมกิลา         14         10           2         25         30388         เด็กหญิงสลิตรา ยางต่า         14         4           2         26         30389         เด็กหญิงสรีตรา ยางต่า         14         9                                                                                                    | 0 0                                                                                                    | 0 0<br>0 0                                                                                                    | 0                                       | 5                                          |
| 2         24         30387         เด็กหญิงสถินทิพย์ พรมพิดา         14         10           3         25         30388         เด็กหญิงสุจิตรา ยางคำ         14         4           2         26         30389         เด็กหญิงสุจิตรา ยางคำ         14         4                                                                                                    | 0 0                                                                                                    | 0 0                                                                                                    | 0                                       |                                            |
| 2         25         30388         เด็กหญิงสุจิตรา ยางดำ         14         4           2         26         30389         เด็กหญิงสพรรณษา แขวงบญ         14         9                                                                                                    | 0 (                                                                                                    |                                                                                                    | 1 C C C                                 | 10                                         |
| 🗹 26 30389 เด็กหญิงสพรรณษา แขวงบณ 14 9                                                                                                    | 0                                                                                                    | 0 0                                                                                                    | 0                                       | 4                                          |
|                                                                                                    | 0 (                                                                                                    | 0 0                                                                                                    | 0                                       | 9                                          |
| 27 30390 เด็กหญิงอิสริยา โสมดี 14 9                                                                                                    | 0 (                                                                                                    | 0 0                                                                                                    | 0                                       | 9                                          |
| 🜌 28 30391 เด็กหญิงเนตรนภา บุญคา 14 7                                                                                                    | 0 (                                                                                                    | 0 0                                                                                                    | 0                                       |                                            |
| 🗹 29 30392 เด็กหญิงเบญญพิพย์ ช้างแก้ว 14 5                                                                                                    | 0 0                                                                                                    | 0 0                                                                                                    | 0                                       | 5                                          |
| เลือกหน่วยการเรียนย่อยที่: UM 1 → คะแนนข้าที่ได้: XX  ุ่∔ กรอกคะแนนข้า                                                                                                    | 1 <u>1</u> ครัง                                                                                                    | <u>งคอ</u> ลัมน์                                                                                                    |                                         | งแนนเต็ม                                   |
| ข้อมูลจากไฟล์ CSV/TXT <mark>เรียกดู</mark> ส21104.bxt                                                                                                    | IR CSV                                                                                                    | 🗏 อัพโทส                                                                                                    | ao Answer                               |                                            |
| Export to Excel/CSV Rext Version ?                                                                                                    |                                                                                                    |                                                                                                    |                                         |                                            |
| กรอกคะแบบค้ายความระบัคระวัง เมื่อกรอกคะแบบแสร็จแล้วคลิกป                                                                                                    | າ ໄລ້ດາ                                                                                                    | ເກົາເລະເ                                                                                                    | ເງເງເ] ລ້                               | ายครับ                                     |

# 18. ระบบจะประมวลผลแล้วคะแนนจะเข้ามาที่ **ย่อย** 1

| บันทึกคะแนน FinalMark รหัสวิชา [ส21104] รายวิชา ประวัติศาสตร์ 2 |             |                                                                                          |      |              |             |             |             |             |            |                |
|-----------------------------------------------------------------|-------------|------------------------------------------------------------------------------------------|------|--------------|-------------|-------------|-------------|-------------|------------|----------------|
|                                                                 |             |                                                                                          |      | 🖶 รวมคะแนน   |             |             |             | เก็บคะแ     | านน        | 里 กลับหน้าหลัก |
|                                                                 | ผลตรวจกระ   | <b>ผลดรวจกระดาษคำดอบ</b> จากแฟ้มกระดาษคำดอบ ส21104_NEWUMYY_1_20230224.txt ตรวจได้ 426 คน |      |              |             |             |             |             |            |                |
| เลขที่                                                          | เลขประจำดัว | ชื่อ-สกุล                                                                                | ห้อง | ย่อย1<br>=25 | ย่อย2<br>=5 | ย่อย3<br>=0 | ย่อย4<br>=0 | ย่อย5<br>=0 | รวม<br>=30 | หมายเหตุ       |
| 1                                                               | 29955       | เด็กชายจักรพงษ์ ศิริ                                                                     | 1    | 13           | 0           | 0           | 0           | 0           | 13         | Ans            |
| 2                                                               | 29956       | เด็กชายชยกร สายน้ำ                                                                       | 1    | 9            | 0           | 0           | 0           | 0           | 9          | Ans            |
| 3                                                               | 29957       | เด็กชายณภัทร อินทร์เมรี                                                                  | 1    | 14           | 0           | 0           | 0           | 0           | 14         | Ans            |
| 4                                                               | 29958       | เด็กชายณัฏฐ์ จิรัฐิติสกุล                                                                | 1    | 13           | 0           | 0           | 0           | 0           | 13         | Ans            |
| 5                                                               | 29959       | เด็กชายธนกฤต บรรเทิงจิตร์                                                                | 1    | 10           | 0           | 0           | 0           | 0           | 10         | Ans            |
| 6                                                               | 29960       | เด็กชายธนชัย ประเสริฐสังข์                                                               | 1    | 13           | 0           | 0           | 0           | 0           | 13         | Ans            |
| 7                                                               | 29962       | เด็กชายธนาภรณ์ ดันงามตรง                                                                 | 1    | 10           | 0           | 0           | 0           | 0           | 10         | Ans            |
| 8                                                               | 29963       | เด็กชายธเนศ อำภา                                                                         | 1    | 11           | 0           | 0           | 0           | 0           | 11         | Ans            |
| 9                                                               | 29964       | เด็กชายนภเกตน์ โกโสภา                                                                    | 1    | 8            | 0           | 0           | 0           | 0           | 8          | Ans            |
| 10                                                              | 29965       | เด็กชายนรรมพล ป้องโส                                                                     | 1    | 8            | 0           | 0           | 0           | 0           | 8          | Ans            |
| 11                                                              | 29966       | เด็กชายปัญญาพัฒน์ สิงห์เฉลิมวงษ์                                                         | 1    | 16           | 0           | 0           | 0           | 0           | 16         | Ans            |
| 12                                                              | 29967       | เด็กหญิงกชวรรณ บุตรศรี                                                                   | 1    | 11           | 0           | 0           | 0           | 0           | 11         | Ans            |
| 13                                                              | 29968       | เด็กหญิงกมลชนก เจาะจิตรขึ่น                                                              | 1    | 14           | 0           | 0           | 0           | 0           | 14         | Ans            |
| 14                                                              | 29969       | ເດັກທญิงกษมา ภูนบผา                                                                      | 1    | 16           | 0           | 0           | 0           | 0           | 16         | Ans            |
| 15                                                              | 29970       | เด็กหญิงกัญญู่วรา ธรรมขันท์                                                              | 1    | 11           | 0           | 0           | 0           | 0           | 11         | Ans            |
| 16                                                              | 29971       | เด็กหญิงกิดดิพร จั่นวงศ์                                                                 | 1    | 9            | 0           | 0           | 0           | 0           | 9          | Ans            |

# สามารถจัดเก็บคะแนนได้ก่อนที่จะบันทึกคะแนนย่อย 2 ถ้าบันทึกคะแนนใน ย่อย 2 เรียบร้อยแล้ว ให้ (1)รวมคะแนน (2)จัดเก็บคะแนน

|        |             |                                                                               |      | 6            | ⊢รวมคะแนน   |             | 🖹 จัดเก็บคะแนน |             | uu                                                                     | 🔜 กลับหน้าหลัก |
|--------|-------------|-------------------------------------------------------------------------------|------|--------------|-------------|-------------|----------------|-------------|------------------------------------------------------------------------|----------------|
|        | ผลตรวจกระ   | ผลตรวจกระดาษศำตอบ จากแฟ้มกระดาษศำตอบ ส21104_NEWUMYY_1_1_10224.txt ตรวจ 2 6 คม |      |              |             |             |                |             |                                                                        | ×              |
| เลขที่ | เลขประจำดัว | ชื่อ-สกุล                                                                     | ห้อง | ย่อย1<br>=25 | ย่อย2<br>=5 | ย่อย3<br>=0 | ย่อย4<br>=0    | ย่อย5<br>=0 | รวม<br>=30                                                             | หมายเหตุ       |
| -1     | 29955       | เด็กชายจักรพงษ์ ศิริ                                                          | 1    | 13           | 0           | 0           | 0              | 0           | URELUJU         С па́лимі           6 ни         2 5 ли           6 ни | Ans            |
| 2      | 29956       | เด็กชายชยกร สายน้ำ                                                            | 1    | 9            | 0           | 0           | 0              | 0           | 9                                                                      | Ans            |
| 3      | 29957       | เด็กชายณภัทร อินทร์เมรี                                                       | 1    | 14           | 0           | 0           | 0              | 0           | 14                                                                     | Ans            |
| 4      | 29958       | เด็กชายณัฏฐ์ จิรัฐิดิสกุล                                                     | 1    | 13           | 0           | 0           | 0              | 0           | 13                                                                     | Ans            |
| 5      | 29959       | เด็กชายธนกฤด บรรเทิงจิตร์                                                     | 1    | 10           | 0           | 0           | 0              | 0           | 10                                                                     | Ans            |
| 6      | 29960       | เด็กชายธนชัย ประเสริฐสังข์                                                    | 1    | 13           | 0           | 0           | 0              | 0           | 13                                                                     | Ans            |
| 7      | 29962       | เด็กขายขนาภรณ์ ดันงามตรง                                                      | 1    | 10           | 0           | 0           | 0              | 0           | 10                                                                     | Ans            |
| 8      | 29963       | เด็กชายธเนศ อำภา                                                              | 1    | 11           | 0           | 0           | 0              | 0           | 11                                                                     | Ans            |
| 9      | 29964       | เด็กข่ายนภเกตน์ โกโสภา                                                        | 1    | 8            | 0           | 0           | 0              | 0           | 8                                                                      | Ans            |
| 10     | 29965       | เด็กชายนรรฆพล ป้องโส                                                          | 1    | 8            | 0           | 0           | 0              | 0           | 8                                                                      | Ans            |
| 11     | 29966       | เด็กชายปัญญาพัฒน์ สิงห์เฉลิมวงษ์                                              | 1    | 16           | 0           | 0           | 0              | 0           | 16                                                                     | Ans            |
| 12     | 29967       | เด็กหญิงกชวรรณ บุตรศรี                                                        | 1    | 11           | 0           | 0           | 0              | 0           | 11                                                                     | Ans            |
| 13     | 29968       | เด็กหญิงกมลชนก เจาะจิตรชื่น                                                   | 1    | 14           | 0           | 0           | 0              | 0           | 14                                                                     | Ans            |
| 4.4    | 20000       | เลื้อมเป็นอะเมต อะเมตอ                                                        | 4    | 40           | 0           |             | 0              | 0           | 40                                                                     | Ano.           |

#### 20. บันทึกการจัดเก็บ

|  |                    |            | รายงานผล                         |   |    |      |         |     |             | nś 2       |                   |  |  |  |
|--|--------------------|------------|----------------------------------|---|----|------|---------|-----|-------------|------------|-------------------|--|--|--|
|  |                    |            |                                  |   |    |      |         | ัดเ |             | นน         | 🗷 กลับหน้าหลัก    |  |  |  |
|  |                    | ผลตรวจกระเ | การจัดเก็บได้ดำเนินการเสร็จแล้ว  |   |    |      |         | (1) | ได้ 426     | คน         | *                 |  |  |  |
|  | 🛛 เลขที่ เลขประจำเ |            | เลขประจำดัว                      |   | -  | © 15 | ียบร้อย |     | ย่อย5<br>=0 | รวม<br>=30 | หมายเหตุ          |  |  |  |
|  | ौ                  | 29955      | เด็กชายจักรพงษ์ สิริ             | 1 | 13 | 0    | 0       | 0   | 0           | 13         | จัดเก็บแล้ว 3339  |  |  |  |
|  | 2                  | 29956      | เด็กชายชยกร สายน้ำ               | 1 | 9  | 0    | 0       | 0   | 0           | 9          | จัดเก็บแล้ว 2906  |  |  |  |
|  | 3                  | 29957      | เด็กชายณภัทร อินทร์เมรี          | 1 | 14 | 0    | 0       | 0   | 0           | 14         | จัดเก็บแล้ว 2907  |  |  |  |
|  | 4                  | 29958      | តើកឋាខណ្ឌ័ត្ន ទិវិត្តិតិដកូន     | 1 | 13 | 0    | 0       | 0   | 0           | 13         | จัดเก็บแล้ว 2908  |  |  |  |
|  | 5                  | 29959      | เด็กชายธนกฤต บรรเทิงจิตร์        | 1 | 10 | 0    | 0       | 0   | 0           | 10         | ຈັດເຄັ້ນແລ້ວ 2909 |  |  |  |
|  | 6                  | 29960      | เด็กชายธนชัย ประเสริฐสังข์       | 1 | 13 | 0    | 0       | 0   | 0           | 13         | ຈັດເຄັ້ນແລ້ວ 2910 |  |  |  |
|  | 7                  | 29962      | เด็กขายขนาภรณ์ ดันงามตรง         | 4 | 10 | 0    | 0       | 0   | 0           | 10         | จัดเก็บแล้ว 2911  |  |  |  |
|  | 8                  | 29963      | เด็กชายธเนศ อำภา                 | 1 | 11 | 0    | 0       | 0   | 0           | 11         | จัดเก็บแล้ว 2912  |  |  |  |
|  | 9                  | 29964      | เด็กชายนภเกตน์ โกโสภา            | 1 | 8  | 0    | 0       | 0   | 0           | 8          | ຈັດເຄັນແລ້ວ 2913  |  |  |  |
|  | 10                 | 29965      | เด็กขายนรรฆพล ป้องโส             | 1 | 8  | 0    | 0       | 0   | 0           | 8          | จัดเก็บแล้ว 2914  |  |  |  |
|  | 11                 | 29966      | เด็กชายปัญญาพัฒน์ สิงห์เฉลิมวงษ์ | 1 | 16 | 0    | 0       | 0   | 0           | 16         | จัดเก็บแล้ว 2915  |  |  |  |
|  | 12                 | 29967      | เด็กหญิงกชวรรณ มุตรศรี           | 1 | 11 | 0    | 0       | 0   | 0           | 11         | จัดเก็บแล้ว 2916  |  |  |  |
|  | 13                 | 29968      | เด็กหญิงกมุลชนก เจาะจิตรชิ่น     | 1 | 14 | 0    | 0       | 0   | 0           | 14         | จัดเก็บแล้ว 2917  |  |  |  |
|  | 14                 | 29969      | เด็กหญิงกษมา ภูนบผา              | 1 | 16 | 0    | 0       | 0   | 0           | 16         | ຈັດເກັ້ນແລ້ວ 2918 |  |  |  |
|  | 15                 | 29970      | เด็กหญิงกัญญู่วรา ธรรมขันท์      | 1 | 11 | 0    | 0       | 0   | 0           | 11         | ຈັດເກັ້ນແລ້ວ 2919 |  |  |  |
|  | 16                 | 29971      | เด็กหญิงกิดดีพร จั๋นวงศ์         | 1 | 9  | 0    | 0       | 0   | 0           | 9          | จัดเก็บแล้ว 2920  |  |  |  |

## 21. เมื่อเรียบร้อยแล้วให้กลับหน้าหลัก

| บันทึกคะแนน FinalMark รหัสวิชา [ส21104] รายวิชา ประวัติศาสตร์ 2 |        |             |                                        |      |              |                   |             |             |             |            |                |
|-----------------------------------------------------------------|--------|-------------|----------------------------------------|------|--------------|-------------------|-------------|-------------|-------------|------------|----------------|
|                                                                 |        |             |                                        |      |              | <b>+</b> รวมคะแนน |             | 🖹 จัด       | เก็บคะแ     | นน         | 里 กลับหน้าหลัก |
| 0                                                               | เลขที่ | เลขประจำตัว | ชื่อ-สกุล                              | ห้อง | ย่อย1<br>=25 | ย่อย2<br>=5       | ย่อย3<br>=0 | ย่อย4<br>=0 | ย่อย5<br>=0 | รวม<br>=30 | หมายเหตุ       |
|                                                                 | _1     | 29955       | เด็กชายจักรพงษ์ ศิริ                   | 1    | 13           | 0                 | 0           | 0           | 0           | 13         |                |
| 0                                                               | 2      | 29956       | เด็กชายชยกร สายน้ำ                     | 1    | 9            | 0                 | 0           | 0           | 0           | 9          |                |
|                                                                 | 3      | 29957       | เด็กชายณภัทร อินทร์เมรี                | 1    | 14           | 0                 | 0           | 0           | 0           | 14         |                |
|                                                                 | 4      | 29958       | <mark>เด็กชายณัฏฐ์ จิรัฐิดิสกุล</mark> | 1    | 13           | 0                 | 0           | 0           |             | 13         |                |
|                                                                 | 5      | 29959       | เด็กชายธนกฤต บรรเทิงจิตร์              | 1    | 10           | 0                 | 0           | 0           | 0           | 10         |                |
| 0                                                               | 6      | 29960       | เด็กชายธนชัย ประเสริฐสังข์             | 1    | 13           | 0                 | 0           | 0           | 0           | 13         |                |
|                                                                 | 7      | 29962       | เด็กชายธนาภรณ์ ดันงามตรง               | 1    | 10           | 0                 | 0           | 0           | 0           | 10         |                |
|                                                                 | 8      | 29963       | เด็กชายธเนศ อำภา                       | 1    | 11           | 0                 | 0           | 0           | 0           | 11         |                |
|                                                                 | 9      | 29964       | เด็กชายนภเกตน์ โกโสภา                  | 1    | 8            | 0                 | 0           | 0           | 0           | 8          |                |
| 0                                                               | 10     | 29965       | เด็กชายนรรฆพล ป้องโส                   | 1    | 8            | 0                 | 0           | 0           | 0           | 8          |                |
|                                                                 | 11     | 29966       | เด็กชายปัญญาพัฒน์ สิงห์เฉลิมวงษ์       | 1    | 16           | 0                 | 0           | 0           | 0           | 16         |                |
|                                                                 | 12     | 29967       | เด็กหญิงกชวรรณ บุตรศรี                 | 1    | 11           | 0                 | 0           | 0           | 0           | 11         |                |
|                                                                 | 13     | 29968       | เด็กหญิงกมลชนก เจาะจิตรชื่น            | 1    | 14           | 0                 | 0           | 0           | 0           | 14         |                |
| 0                                                               | 14     | 29969       | เด็กหญิงกษมา ภูนบผา                    | 1    | 16           | 0                 | 0           | 0           | 0           | 16         |                |
|                                                                 | 15     | 29970       | เด็กหญิงกัญญ่วรา ธรรมขันท์             | 1    | 11           | 0                 | 0           | 0           | 0           | 11         |                |
| 0                                                               | 16     | 29971       | เด็กหญิงกิตติพร จั่นวงศ์               | 1    | 9            | 0                 | 0           | 0           | 0           | 9          |                |
|                                                                 | 17     | 29972       | เด็กหญิงคชาพร ข่าชัยภูมิ               | 1    | 16           | 0                 | 0           | 0           | 0           | 16         |                |
|                                                                 | 18     | 29973       | เด็กหญิงจิรบันท์ บ่งปันกลาง            | 1    | 12           | 0                 | 0           | 0           | 0           | 12         |                |

#### ถ้ามีปัญหาหรือข้อสงสัยการใช้งานโปรแกรม Secondary'56Plus ติดต่อได้ที่

นายวิศิษฐศักดิ์ แสงพรหมศรี Tel : 081-935-6100 e-mail : Gpa2544@gmail.com Line ID : Skr14d

นายพิธพงศ์ ยิ้มเปรม Tel : 089-6461498 e-mail : pitapongsoft@gmail.com Line ID : pitapong.yim

นายยวน ช้างใหญ่ Tel : 092-9352954 , 081-6651657 e-mail : changyaisoft@gmail.com Line ID : changyaisoft

หรือสอบถามเพิ่มเติมได้ที่ phothasoft@gmail.com line id : phothasoft